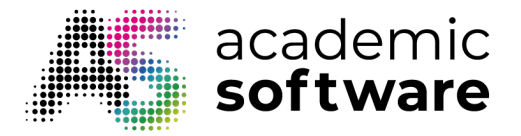

## Comment créer un paquet pour équipements partagés ?

Étape 1 : Allez dans l'onglet Packs.

|  | Présentation | Produits | Utilisateurs | Packs | Compte | Stockage | Infos | Paramètres | Support technique |
|--|--------------|----------|--------------|-------|--------|----------|-------|------------|-------------------|
|--|--------------|----------|--------------|-------|--------|----------|-------|------------|-------------------|

Étape 2 : Cliquez sur le bouton pour créer un nouveau paquet.

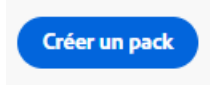

Étape 3 : Choisissez l'option 'Licence d'équipements partagés' et cliquez sur Suivant.

| icences nominatives par                             | Licence d'équipements partagés 🛛 🗹                                                                      |  |
|-----------------------------------------------------|----------------------------------------------------------------------------------------------------|--|
| nclut l'accès à toutes les applications pour postes | Utilisées dans les environnements d'équipements                                                         |  |
| e travail et mobiles autorisées, à l'espace de      | partagés tels que les laboratoires. Les applications                                                    |  |
| tockage et aux services cloud. Les utilisateurs se  | sont concédées sous licence d'équipements                                                               |  |
| cence des applications autorisées.                  | partages. Pour s'en servir, les utilisateurs sont<br>invités à se connecter avec une identité existante |  |
| n savoir plus sur Licences nominatives par          | ou à en créer une.                                                                                      |  |
| tilisateur                                          | En savoir plus sur Licence d'équipements partagés                                                       |  |
|                                                     |                                                                                                    |  |
|                                                     |                                                                                                    |  |
|                                                     |                                                                                                    |  |
|                                                     |                                                                                                    |  |
|                                                     |                                                                                                    |  |
|                                                     |                                                                                                    |  |

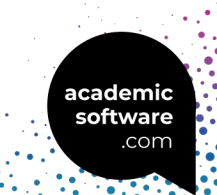

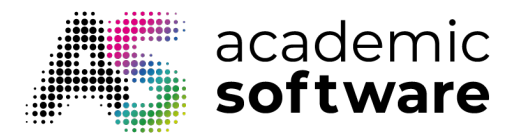

Étape 4 : Sélectionnez le produit et cliquez sur Suivant.

| Créer un pack                                                                                                    |                 |                |
|----------------------------------------------------------------------------------------------------|-----------------|----------------|
| 1 Droits > (2) Configurer > (3) Choisir les applications > (4) Choisir les plug-ins > (5) Options                                     | s > 6 Finaliser |                |
| Sélectionnez un ou plusieurs droits (0/1)<br>Choisissez les droits d'accès qui seront utilisés lors de la sélection des applications. |                 |                |
| Tout Creative Cloud pour enseignement supérieur – Équipements partagés                                                                |                 |                |
|                                                                                                    |                 |                |
|                                                                                                    |                 |                |
|                                                                                                    |                 |                |
|                                                                                                    |                 |                |
|                                                                                                    | Annuler Pré     | cédent Suivant |
|                                                                                                    |                 |                |

Étape 5 : Sélectionnez votre système d'exploitation et votre langue et cliquez sur Suivant.

| Diolis / Z Conliga                                     |                    | ii tes applications 7  | Choisin tes plug-ins | y (j) option |               |              |  |
|--------------------------------------------------------|--------------------|------------------------|----------------------|--------------|---------------|--------------|--|
| ectionner une plateforme<br>Sélectionnez une platefo 🗸 |                    |                        |                      |              |               |              |  |
| ngue D Utiliser la langue du système                   | e d'exploitation ( | Anglais (Amérique du . | V                    |              |               |              |  |
|                                                        |                    |                        |                      |              | Annuler Précé | dent Suivant |  |

academic software

.com

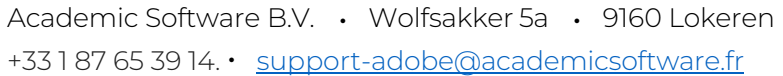

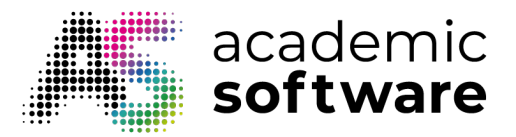

**Étape 6 :** Vous pouvez le laisser tel quel. En n'incluant que Creative Cloud, vous éviterez que le paquet ne devienne trop lourd.

|                                          | pisir les applications (4)    | Choisir les plug-ins > 5 Options        | 5 > 6 Finaliser   |
|------------------------------------------|-------------------------------|-----------------------------------------|-------------------|
| Applications disponibles (22)            |                               | Application sélectionnée (1)            |                   |
| Choisissez les applications que vous sou | haitez inclure dans ce pack : | Votre pack sera créé avec les applicati | ions ci-dessous : |
| Q E Autr                                 | es versions Tout ajouter      | Q                                       | Tout supprimer    |
| V PHOTOSHOP (1)                          | ^                             | Fichier de licence                      | ()                |
| Ps Photoshop (26.2)                      | C +                           | 💿 Creative Cloud Desktop Appli          | ication (6.4.0)   |
| V ILLUSTRATOR (1)                        |                               |                                         |                   |
| Ai Illustrator (29.1)                    | Ľ +                           |                                         |                   |
| V ACROBAT (1)                            |                               |                                         |                   |
| Acrobat (24.1)                           | C +                           |                                         |                   |
| ACROBAT (1)                              | Ľ +                           |                                         |                   |

Étape 7 : Ajoutez des plugins si vous le souhaitez et cliquez sur Suivant.

| issez les plug-ins que vous sounaitez inclur                      | e dans ce pack. Utilisez les fonctions de r | recherche et de filtre p | our trouver les plug-ins.       |        |  |
|-------------------------------------------------------------------|---------------------------------------------|--------------------------|---------------------------------|--------|--|
| rcher des plug-ins                                                |                                             |                          |                                 |        |  |
|                                                                   |                                             |                          |                                 |        |  |
| ns commerciaux en vedette                                         |                                             |                          |                                 |        |  |
| is commerciality en vedette                                       |                                             |                          |                                 |        |  |
| NTOME .                                                           | >                                           |                          | 0                               |        |  |
| intone Connect                                                    | PixelSquid                                  |                          | Free Stock Search               |        |  |
| ***                                                               | ★★★★☆                                       |                          | ★★★★☆                           |        |  |
| intone Connect is the only way to                                 | Use 3D objects in Photoshop                 |                          | Search for free stock photos    | and    |  |
| cess over 15,000 market-relevant<br>Intone Colors found in over a | En savoir plus sur PixelSquid               |                          | download them directly in Apps. | Adobe  |  |
| zen Pantone Libraries!                                            |                                             |                          | En savoir plus sur Free Stoc    | Search |  |
| savoir plus sur Pantone Connect                                   |                                             |                          |                                 |        |  |

+33 1 87 65 39 14. • <u>support-adobe@academicsoftware.fr</u>

academic software .com

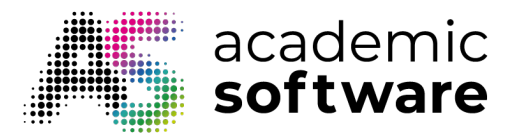

**Étape 8 :** Cochez la deuxième option si vous souhaitez que les utilisateurs non-administrateurs puissent mettre à jour ou installer des logiciels. Si vous ne cochez pas cette option, les installations et les mises à jour devront être effectuées par un administrateur.

| Opti        | ons de l'application pour postes de travail Creative Cloud                                                                                                  |
|-------------|----------------------------------------------------------------------------------------------------|
| <b>/</b> /  | ctiver l'installation en libre-service                                                                                                    |
| C           | ette option donne aux utilisateurs finaux la possibilité d'installer et de mettre à jour des applications à partir du panneau Applications. En savoir plus  |
| <b>م</b> ہے | utoriser les utilisateurs sans droits administratifs à mettre à jour et à installer des applications                                                        |
| K3 A        | ctive la fonction libre-service pour les utilisateurs finaux qui ne disposent pas de droits d'administration. En savoir plus                                |
|             | Vésactiver la mise à jour automatique pour les utilisateurs finaux                                                                                          |
| L           | es utilisateurs finaux ne pourront pas mettre à jour automatiquement leurs applications. En savoir plus                                                     |
| <b>v</b> c  | Vésactiver la synchronisation de fichiers (i)                                                                                                    |
| A           | innulez la synchronisation automatique des fichiers sur les systèmes clients. En savoir plus sur la création de packs de licences de périphériques partagés |
|             | sctiver l'authentification par navigateur                                                                                                    |
|             | ctive l'authentification par navigateur via l'application pour postes de travail Creative Cloud. <u>En savoir plus</u>                                      |
| - A         | ctiver l'installation des annications hêta                                                                                                    |
| _ · _       | 'option donne aux utilisateurs finaux la possibilité d'installer et de mettre à jour des applications bêta. En savoir plus                                  |
|             | · · · · · · · · · · · · · · · · · · ·                                                                                                    |

Étape 9 : Donnez un nom à votre paquet et cliquez sur 'Créer un pack'.

| Creer un раск                                       |                  |                        |                                                                                                    |
|-----------------------------------------------------|------------------|------------------------|----------------------------------------------------------------------------------------------------|
| 1 Droits > 2 Configurer > 3 Choisir les a           | applications > 4 | Choisir les plug-ins > | 5 Options > 6 Finaliser                                                                                                    |
| Nom du pack *                                       |                  |                        |                                                                                                    |
|                                                     |                  |                        |                                                                                                    |
| Le nom du pack est requis pour terminer sa création |                  |                        |                                                                                                    |
| Applications incluses (1)                           |                  | Informations relat     | ives au pack                                                                                                    |
| Fichier de licence                                  | (j)              | Activation             | Périphérique partagé                                                                                                    |
| Creative Cloud Desktop Application (6.4.0)          |                  | Droits                 | <ul> <li>Tout Creative Cloud pour enseignement<br/>supérieur – Équipements partagés</li> </ul>                                                                                     |
|                                                     |                  | Plate-forme            | Windows (64 bits)                                                                                                    |
|                                                     |                  | Langue                 | Français / Utiliser la langue du système<br>d'exploitation                                                                                                    |
|                                                     |                  | Options                | <ul> <li>Activer l'installation en libre-service</li> <li>Autoriser des utilisateurs sans droits<br/>administratifs à mettre à jour et à installer des<br/>applications</li> </ul> |
|                                                     |                  |                        | Annuler Précédent Créer un pack                                                                                                    |

academic software .com

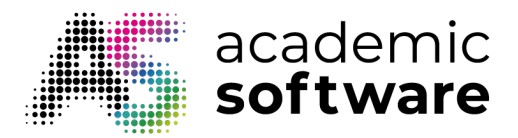

Votre paquet est maintenant généré et téléchargé.

Important : avant d'installer un paquet sur un appareil, assurez-vous que tous les produits Adobe existants ont été supprimés de l'appareil à l'aide du <u>Cleaner Tool</u>.

Étape 10 : Extrayez le paquet et exécutez le fichier setup.exe dans le dossier Build. Le logiciel sera alors installé et activé.

Les utilisateurs peuvent désormais accéder aux logiciels en se connectant avec leur compte Adobe.

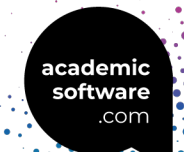